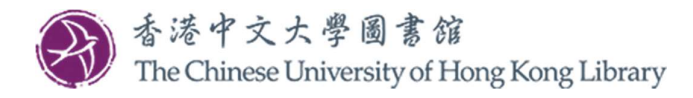

## 信用卡网上付款(步骤)

1. 透过图书馆主页登入「My Library Record」(我的借阅记录)(我的用户名称及密码是什么?)

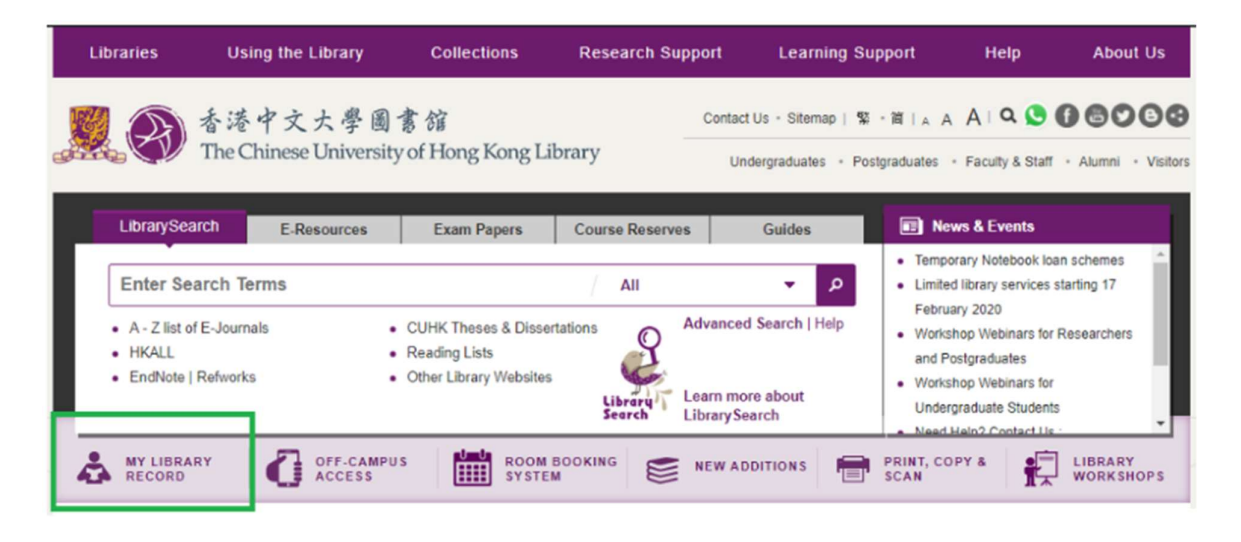

2. 点击在「FINE+FEES」(罚款+手续费)标签下的「Pay」

| Library<br>Search                                                                                              | JOURNAL A-Z DATABASE •••                                                                               | 💿 🚺 CUHK Library 👻                                                                                                    |
|----------------------------------------------------------------------------------------------------|----------------------------------------------------------------------------------------------------|----------------------------------------------------------------------------------------------------|
| د My Library Record                                                                                            |                                                                                                    |                                                                                                    |
| OVERVIEW LOANS REQUESTS                                                                                        | FINE + FEES BLOCKS + MESSAGE                                                                           | S PERSONAL DETAILS                                                                                                    |
| Loans @RENEW ALL<br>*<br>李芳森.<br>Due: 02-Apr-2020, 23:59<br>Chung Chi College Elisabeth Luce Moor              | Requests<br>1<br>Lévy, Janine<br>A HKALL.Physically received by library<br>Pick up: University Library | Fine + fees<br><i>Current fines balance is 36.00.</i><br><sup>1</sup> Overdue fine<br>Digitizing your collection : public library success<br>Debit 5.00 HKD<br>Fine date: 08-Aug-2019 |
| 2<br>Weber, Mary Beth,<br>Due: 20-Apr-2020, 22:00<br>University Library UL Z688.5 .R48 2015                    | <sup>2</sup><br>Martin, Sue<br>HKALL. Physically received by library<br>Pick up: University Library    | <sup>2</sup> Overdue fine<br>Twenty-first century access services : on the fror<br>Debit 5.00 HKD<br>Fine date: 08-Aug-2019                                                           |
| 3<br>Caro, Susanne,<br>Due: 20-Apr-2020, 22:00<br>University Library UL Z701.3.D54 C37 2<br>VIEW ALL 8 LOANS > | 3<br>張步桃<br>HKALL. Ready to be sent<br>Pick up: University Library                                     | <sup>3</sup> Overdue fine<br>Resources anytime, anywhere : how interlibrary<br>Debit 3.00 HKD<br>Fine date: 16-Jul-2019                                                               |
|                                                                                                    |                                                                                                    | Pay                                                                                                    |

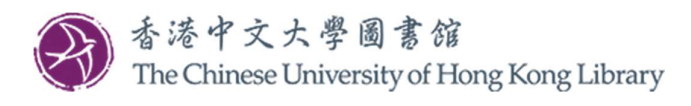

|            | Elbrary<br>Search                          | JOURNAL A-Z              | DATABASE<br>SEARCH | BROWSE                   | READING<br>LISTS      |        | 3                    |   | CUHK Libra |
|------------|--------------------------------------------|--------------------------|--------------------|--------------------------|-----------------------|--------|----------------------|---|------------|
| ρ          | My Library Re                              | cord                     |                    |                          |                       |        |                      |   |            |
| 0          | VERVIEW LOANS                              | REQUESTS <b>A</b>        | FINE + FEES        | BLOCK                    | KS + MESSAGES         | PERSON | AL DETAILS           |   |            |
| Fii<br>Cur | ne + fees<br>rrent fines balance is 36.00. |                          |                    |                          |                       | Sort   | by Fine Date - Newes | • | ≡≎         |
| 1          | Overdue fine<br>Digitizing your collection | : public library succes  | ss stories / S     | Debit 5.00<br>Fine date: | 0 HKD<br>08-Aug-2019  |        |                      |   | ~          |
| 2          | Overdue fine<br>Twenty-first century acce  | ss services : on the fro | ont line of ac     | Debit 5.00<br>Fine date: | 0 HKD<br>08-Aug-2019  |        |                      |   | ~          |
| 3          | Overdue fine<br>Resources anytime, anyw    | here : how interlibrar   | y loan beco        | Debit 3.00<br>Fine date: | ) HKD<br>16-Jul-2019  |        |                      |   | ~          |
| 4          | Overdue fine<br>Cataloging for school libr | arians / Marie Kelsey.   |                    | Debit 3.00<br>Fine date: | ) HKD<br>16-Jul-2019  |        |                      |   | ~          |
| 5          | Overdue fine<br>比特幣: 過去,現在與未來              | = Bitcoin / 李约, 長銃       | [et al.]著.         | Debit 4.00<br>Fine date: | ) HKD<br>20-Jul-2017  |        |                      |   | ~          |
| 6          | ILL Photocopies                            |                          |                    | Debit 15.0<br>Fine date: | 00 HKD<br>04-Feb-2017 |        |                      |   | ~          |
| 7          | Damaged item fine                          |                          |                    | Debit 1.00<br>Fine date: | ) HKD<br>23-Feb-2016  |        |                      |   | ~          |
| P          | ay                                         |                          |                    |                          |                       |        |                      |   |            |

3. 您会被链接到「CUHK Library Online Payment System」(中大图书馆网上缴费系统)

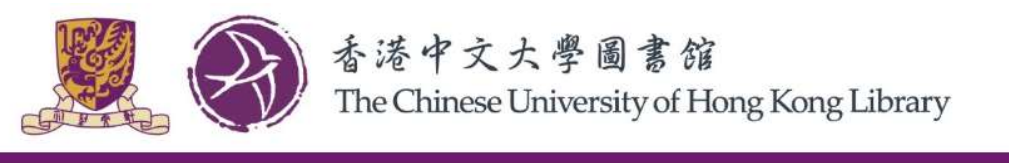

**CUHK Library Online Payment** 

SIGNED IN AS: CUHK Library SIGN OUT

## Select Fines / Fees to be Settled by Online Payment

| User | ID: 998           |                 |       |         |                         |
|------|-------------------|-----------------|-------|---------|-------------------------|
| Use  | Name: CUHK Lib    | rary            |       |         |                         |
| Fine | s / Fees Details: |                 |       |         |                         |
|      | Fine / Fee Type   | Fine / Fee Date | Title | Barcode | Fine / Fee Amount (HKD) |

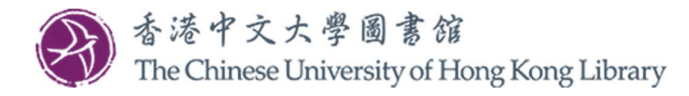

### 4. 选取您想缴付的罚款/费用,<u>或</u>保留默认(即选取记录内所有罚款/费用)

5. 点击「Submit」

### CUHK Library Online Payment

SIGNED IN AS: CUHK Library SIGN OUT

## Select Fines / Fees to be Settled by Online Payment

User ID: 998

User Name: CUHK Library

Fines / Fees Details:

| е | Fine / Fee Type   | Fine / Fee Date        | Title                                                                                                    | Barcode   | Fine / Fee Amount (HKD) |
|---|-------------------|------------------------|----------------------------------------------------------------------------------------------------|-----------|-------------------------|
|   | Overdue fine      | 2017-07-20<br>16:49:14 | 比特幣: 過去, 現在與未來 = Bitcoin / 李鉤, 長欽[et al.]著.                                                                                                    | 004923324 | 4.00                    |
|   | Overdue fine      | 2019-07-16<br>19:25:34 | Resources anytime, anywhere : how interlibrary loan becomes resource sharing / Ryan Litsey.                                                    | 005145487 | 3.00                    |
|   | Overdue fine      | 2019-08-08<br>09:22:13 | Digitizing your collection : public library success stories / Susanne Caro ; with contributions by Sam Meister, Tammy Ravas, and Wendy Walker. | 005053654 | 5.00                    |
| 2 | Overdue fine      | 2019-07-16<br>19:25:36 | Cataloging for school librarians / Marie Kelsey.                                                                                               | 004944382 | 3.00                    |
|   | Overdue fine      | 2019-08-08<br>09:22:21 | Twenty-first century access services : on the front line of academic librarianship / edited by Michael J. Krasulski, Jr. and Trevor A. Dawes.  | 004900100 | 5.00                    |
| 2 | Damaged Item fine | 2017-07-13<br>22:55:38 |                                                                                                    |           | 1.00                    |
| 2 | ILL Photocopies   | 2017-07-13<br>22:55:38 |                                                                                                    |           | 15.00                   |

#### Total Amount: HKD 36.00

Payment receipt will be sent to email address in library system. If you want to use another email address, please update the email address in the system at My Library Account and start the online payment process again.

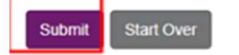

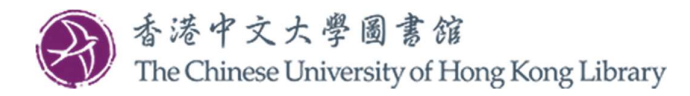

6. 若显示的罚款/费用金额正确,点击「Confirm」;如需更改选择,点击「Back」

| CUHK Library Online Payment                                                                                  |                                                                              |                                                                                                |                |                          |          |  |  |  |  |
|----------------------------------------------------------------------------------------------------|------------------------------------------------------------------------------|------------------------------------------------------------------------------------------------|----------------|--------------------------|----------|--|--|--|--|
|                                                                                                    |                                                                              |                                                                                                | SIC            | GNED IN AS: CUHK Library | SIGN OUT |  |  |  |  |
| Select Fines / Fees to be Settled by Online Payment User ID: 998 User Name: CUHK Library Fines (See Details) |                                                                              |                                                                                                |                |                          |          |  |  |  |  |
| Fines / Fees Deta                                                                                            | Fine / Fee Date                                                              | Title                                                                                          | Barcode        | Fine / Fee Amount (HKD)  | 1        |  |  |  |  |
| Overdue fine                                                                                                 | 2017-07-20<br>16:49:14                                                       | 比特幣 : 過去, 現在與未來 = Bitcoin / 李鉤, 長鋏<br>[et al.]著.                                               | 004923324      | 4.00                     | 1        |  |  |  |  |
| Amount to be pair<br>Click Confirm butt<br>*Please note that<br>Confirm Ba                                   | t: HKD 4.00<br>ton below to pay this<br>there may be overs<br>ack Start Over | s amount by credit card online: HKD 4.00<br>eas handling fee or foreign exchange charge for fo | reign currency | transactions.            |          |  |  |  |  |

7. 点击您的信用卡类别。目前仅接受万事达、银联和 Visa 信用卡

| Amount:                | HKD 4.00                             |                         |                                         |
|------------------------|--------------------------------------|-------------------------|-----------------------------------------|
| Merchant               | CUHK-Library                         |                         |                                         |
| Invoice Number.        | 0L06202003030001                     |                         |                                         |
| Press your payme       | ent method to pay.                   |                         |                                         |
| ress your puyme        | in method to puj.                    |                         |                                         |
| Card Type              | VISA 🚺                               | UnionPay<br>EUID        |                                         |
|                        |                                      |                         |                                         |
|                        | 🛑 masterpass >                       |                         |                                         |
| Digital Wallet         | Learn More                           |                         |                                         |
|                        |                                      | « Cancel, and           | d return to CUHK-Lib                    |
| /                      | Develop Develop to the second day is | laint Flantsonia Tallas |                                         |
| rou are connected to a | secure Payment Page operated by 3    | Joint Electronic Teller | 1 B B B B B B B B B B B B B B B B B B B |

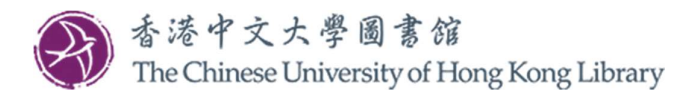

8. 输入您的信用卡数据,然后点击「Pay Now」(立即付款)

| Amount:                                                   | HKD 4.00                                                         |
|-----------------------------------------------------------|------------------------------------------------------------------|
| Merchant:                                                 | CUHK-Library                                                     |
| Invoice Number:                                           | UL06202003030001                                                 |
| Card Informati                                            | on                                                               |
| Enter your card inf                                       | ormation.                                                        |
| Card Type: V                                              | SA                                                               |
| Credit Card Numb                                          | ər:                                                              |
| Expiry Date:                                              | M  VYYY Card Verification Number: What is this?                  |
|                                                           | Pay Now                                                          |
|                                                           | « Cancel, and return to CUHK-Libra                               |
|                                                           |                                                                  |
| You are connected t<br>Services Ltd.                      | o a Secure Payment Page operated by Joint Electronic Teller      |
| Your payment instruc                                      | tion will be securely transmitted to the bank for authorisation. |
| ou are connected t<br>ervices Ltd.<br>our payment instruc | tion will be securely transmitted to the bank for authorisation. |

9. 点击「OK」以确认所显示的详细交易信息

| //ww | w.jetcopg.com/PayPage/enterCardDetails.jsp |
|------|--------------------------------------------|
| cs [ | www.jetcopg.com says                       |
|      | Merchant:CUHK-Library                      |
|      | Invoice Number:UL06202003030002            |
|      | Amount:4.00<br>Credit Card Number-         |
|      | Expiry Date:                               |
|      | Card Verification Value (CVV2):            |
|      | Confirm to proceed the transaction?        |
|      | OK Court                                   |

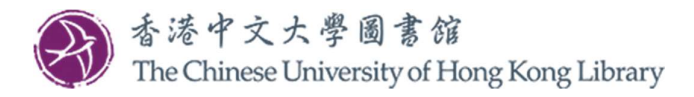

10. 可点击「Print」以打印收据。此外,付款收据也会自动发送到您在图书馆记录中所登记的 电邮地址

**CUHK Library Online Payment** 

SIGNED IN AS: CUHK Library SIGN OUT

# Payment Receipt

The online payment is successful. The fines / fees in the library system has been settled.

User ID: 998

User Name: CUHK Library

Transaction ID: UL06202003030002

Payment Date and Time: 2020-03-03 18:06:18

Fines / Fees Details:

| Fine / Fee Type | Fine / Fee Date        | Title                                            | Barcode   | Fine / Fee Amount (HKD) |
|-----------------|------------------------|--------------------------------------------------|-----------|-------------------------|
| Overdue fine    | 2017-07-20<br>16:49:14 | 比特幣 : 過去, 現在與未來 = Bitcoin / 李鉤, 長鋏<br>[et al.]著. | 004923324 | 4.00                    |

Total Paid Amount: HKD 4.00

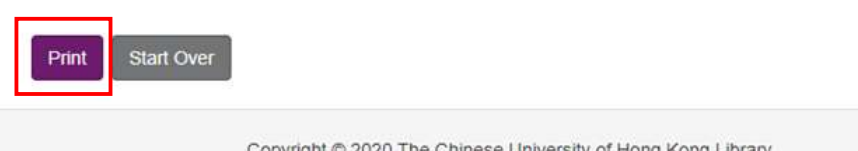

Copyright © 2020 The Chinese University of Hong Kong Library

如有任何查询, 欢迎致电 3943-7305 或电邮至 <u>library@cuhk.edu.hk</u>.